# Configurar LDAPS em FXOS

# Contents

| Introdução                     |
|--------------------------------|
| Pré-requisitos                 |
| Requisitos                     |
| Componentes Utilizados         |
| Configuração                   |
| Configurar LDAP simples        |
| Configurar LDAPS               |
| Troubleshooting                |
| Resolução DNS                  |
| Handshake TCP e SSL            |
| Depuração                      |
| Recupere-se após ser bloqueado |
| Informações Relacionadas       |

# Introdução

Este documento descreve como configurar LDAP seguro (LDAPS) em FXOS usando o Gerenciador de chassi de firewall seguro (FCM) e CLI.

# Pré-requisitos

### Requisitos

A Cisco recomenda que você tenha conhecimento destes tópicos:

- Sistema operacional extensível (FXOS) com firewall seguro
- Gerenciador de chassi de firewall seguro (FCM)
- Conceitos do Lightweight Diretory Access Protocol (LDAP)

### **Componentes Utilizados**

As informações neste documento são baseadas em:

• Dispositivo Secure Firewall 9300 versão 2.12(0.8)

As informações neste documento foram criadas a partir de dispositivos em um ambiente de laboratório específico. Todos os dispositivos utilizados neste documento foram iniciados com uma configuração (padrão) inicial. Se a rede estiver ativa, certifique-se de que você entenda o impacto potencial de qualquer comando.

# Configuração

É recomendável testar se o LDAP simples funciona no dispositivo de firewall seguro.

Configurar LDAP simples

- 1. Faça login no FCM.
- 2. Navegue até Platform Settings > AAA > LDAP
- 3. Clique em Provedores LDAP > Adicionar

4. Configure o provedor LDAP e insira as informações de DN de Ligação, DN Base, Atributo e Chave para o Microsoft Ative Diretory (MS AD).

5. Use o FQDN do servidor LDAP, pois ele é necessário para a conexão SSL.

# Edit WIN-JOR .local

| Hostname/FQDN/IP Address:* | WIN-JOJ.local           |         |
|----------------------------|-------------------------|---------|
| Order:*                    | 1                       |         |
| Bind DN:                   | CN=sfua,CN=Users,DC=jor |         |
| Base DN:                   | DC=jor.DC=local         |         |
| Port:*                     | 389                     |         |
| Enable SSL:                |                         |         |
| Filter:                    | cn=\$userid             |         |
| Attribute:                 | CiscoAVpair             |         |
| Key:                       | S                       | iet: Ye |
| Confirm Key:               |                         |         |
| Timeout:*                  | 30 Sec                  | s       |
| Vendor:                    | Open LDAP 💿 MS AD       |         |
|                            | OK Can                  | cel     |

?

Configuração LDAP

- 6. Navegue até System > User Management > Settings.
- 7. Defina a autenticação Padrão ou de Console como LDAP.

| Local Users Settings   |       |                                                             |
|------------------------|-------|-------------------------------------------------------------|
| Default Authentication | LDAP  | <ul> <li>Local is fallback authentication method</li> </ul> |
| Console Authentication | Local | •                                                           |

| Seleção | de | método | de | autenticação |
|---------|----|--------|----|--------------|
|---------|----|--------|----|--------------|

8. Tente fazer login via SSH no chassi para testar a autenticação com um usuário LDAP.

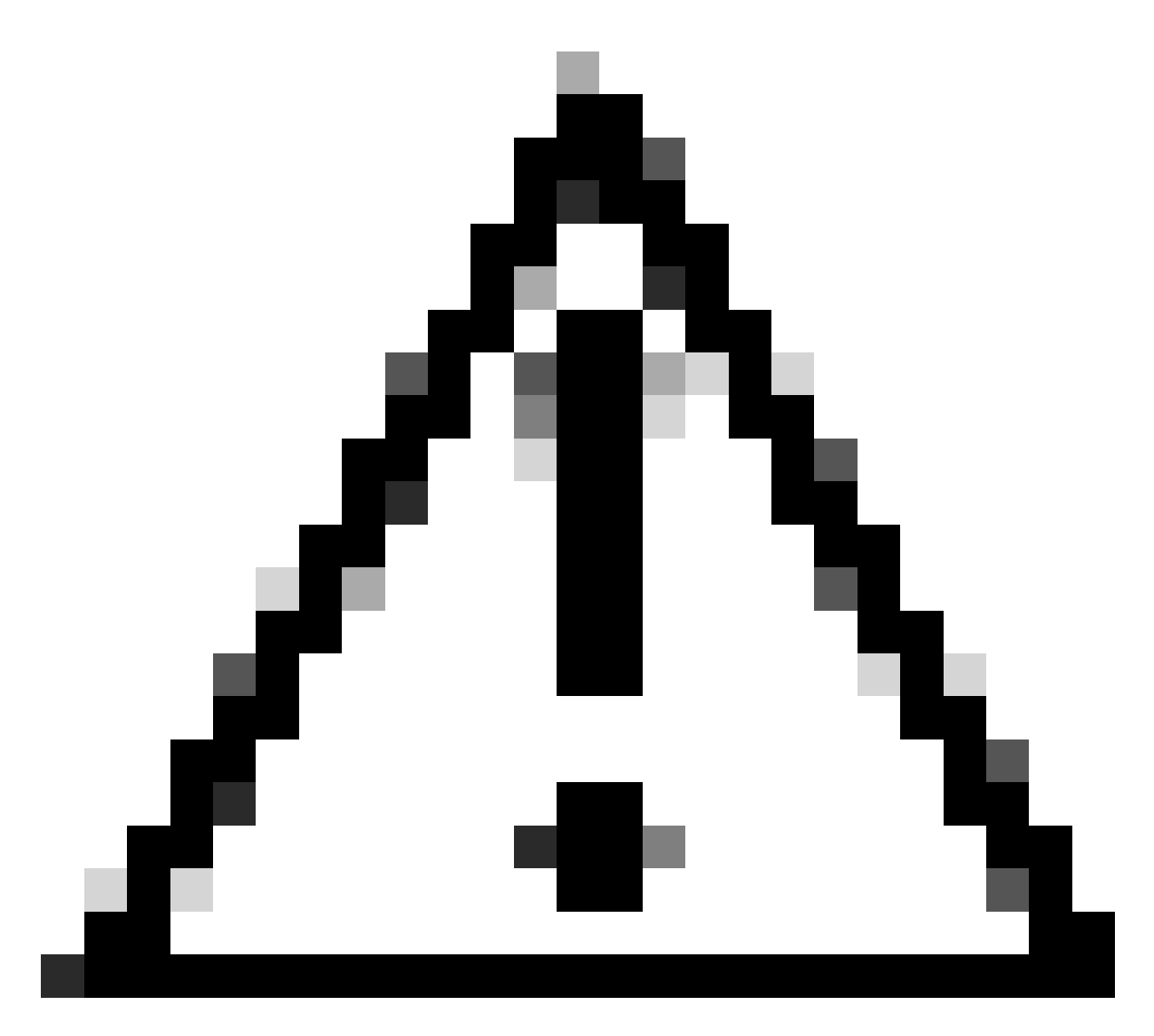

Cuidado: tenha cuidado ao testar a autenticação LDAP. Se houver um erro na configuração, essa alteração poderá bloqueá-lo. Teste com uma sessão duplicada ou a partir do acesso do console com autenticação local para que a reversão ou solução de problemas possa ser executada.

## **Configurar LDAPS**

9. Depois de testar uma conexão LDAP bem-sucedida, navegue novamente para Platform Settings > AAA > LDAP.

10. Edite seu provedor LDAP e habilite SSL.

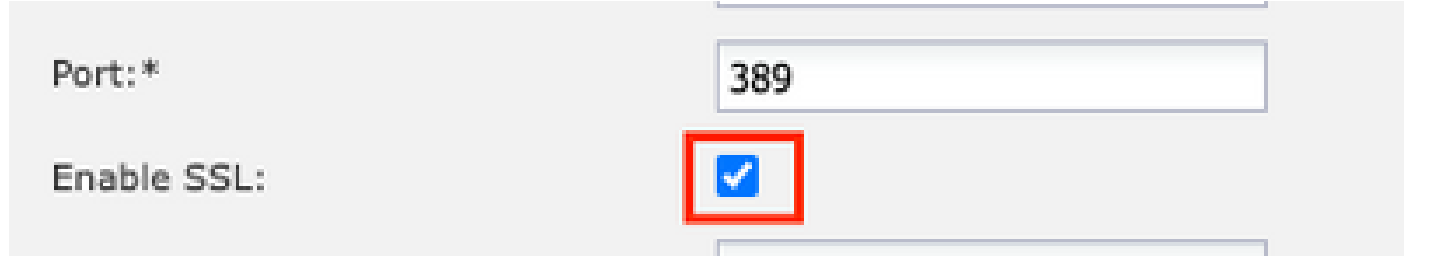

GUI de seleção de porta

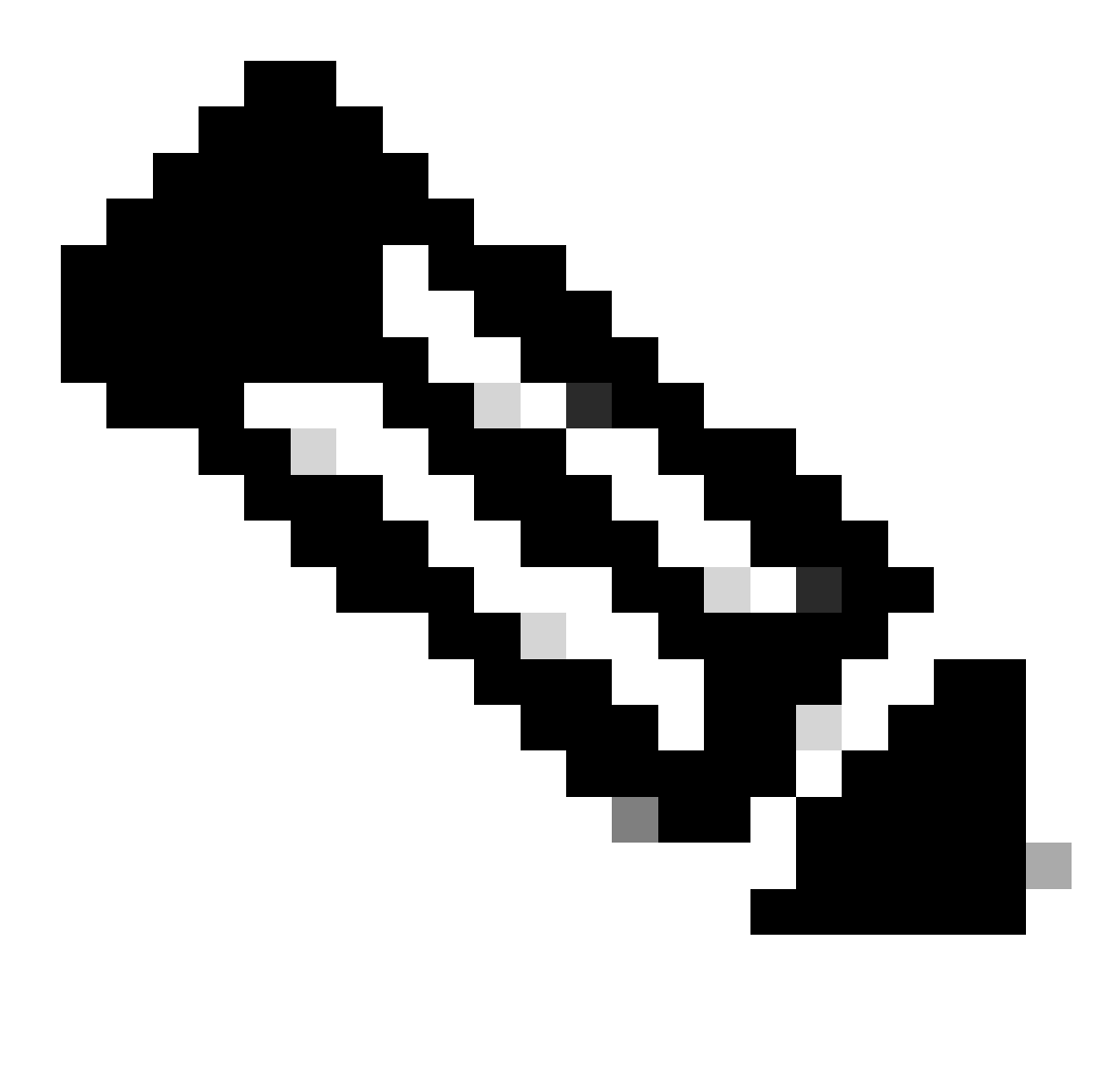

Observação: a porta 389 precisa ser usada para criptografia. A porta 636 não funciona. O aprimoramento da ID de bug da Cisco <u>CSCwc9347</u> foi arquivado para adicionar portas personalizadas para LDAPS

11. O certificado CA raiz do servidor LDAP deve ser importado para o chassi. Se houver certificados intermediários, importe a cadeia.

Crie um ponto confiável a partir da CLI do FXOS para executar isso.

#### <#root>

FPR9300-01#

scope security

FPR9300-01 /security #

create trustpoint LDAPS

>^CFPR9300-01 /security/trustpoint\* #

set certchain

Enter lines one at a time. Enter ENDOFBUF to finish. Press ^C to abort.Trustpoint Certificate Chain:

>----BEGIN CERTIFICATE-----

>

MIIDmTCCAoGgAwIBAgIQYPxqSJxdYLJCpz+rOqfXpjANBgkqhkiG9w0BAQsFADBT

>MRUwEwYKCZImiZPyLGQBGRYFbG9jYWwxFzAVBgoJkiaJk/IsZAEZFgdqb3JnZWp1

>MSEwHwYDVQQDExhqb3JnZWp1LVdJTi1KT1JHRUpVLUNBLTEwHhcNMjEwMzIzMDc0

>MDAwWhcNMjYwMzIzMDc0OTU5WjBTMRUwEwYKCZImiZPyLGQBGRYFbG9jYWwxFzAV

>BgoJkiaJk/IsZAEZFgdqb3JnZWp1MSEwHwYDVQQDExhqb3JnZWp1LVdJTi1KT1JH

>RUpVLUNBLTEwggEiMA0GCSqGSIb3DQEBAQUAA4IBDwAwggEKAoIBAQDmBTWU6Leu

>bPxvc+EhC7fxjowEjjL0EX1Mo3x7Pe3EW6Gng2iOMB1UpBNgSObbct83P6y6EmQi

>0RCCnEFfzy4stYPz/7499wALwMLSGNQWr10rjVB64ihfugbx95iDBcwuv6XK67h/

>T1caN4GZiLtYZjURGs5mLNB2f8hLp9QR2WoZqfAvrfvFB4I5RJjx0FYKIXW1dmPT

>AAPa/Qi+1Qv1exfzvXHXx1GMDCHle2yItFg16o7OujT0AE3op1A/qQD+mTAJmdcR

>QLUDiUptqqYKgcbrH4Hu4PMje3INLdlvw1ThAwMFn+oXjRTM0KbEQ0/JEM6xRFMv

>LqmzDwxA8IoRAgMBAAGjaTBnMBMGCSsGAQQBgjcUAgQGHgQAQwBBMA4GA1UdDwEB

>/wQEAwIEh jAPBgNVHRMBAf 8EBTADAQH/MB0GAlUdDgQWBBQoweZEEke7BIOd94R5
>Yx jvJHdz5 jAQBgkrBgEEAYI 3FQEEAwIBADANBgkqhkiG9w0BAQsFAAOCAQEAyGli
>n77K00iqS1 jTeg+ClVLRX8VJwr7Pp5p4Mu0mRhZckmIKSUtYD1a3ToVix5k4dXSU
>7MaVWDkW/lNvReaqCfis5mgfrpzoPUkqKGiz7Zhd57gA4tBU/XbP/CXpTuAR3Isa
>NKz7yy+6tisf+8vfLtRN8c3Ic1S6ncyrdAdJ2iJY74 jJmleUPs3muaqApPPwoRF2
>GdALD/Y+Pq36cS jK+jGP1+2rD6cW16thBp9p100TL+qpq4DL+W6uctWeRMgGxcWn
>GsKhHysno9dZ+Dnn01x0tP+S1B9fmxF7ycCmmn328dZVEG7JX jHc8KoqwwWe+fwu
>GXLRM+rKaAICH52EEw==
>-----END CERTIFICATE---->ENDOFBUF

FPR9300-01 /security/trustpoint\* #
commit-buffer

12. Insira a configuração do servidor LDAP conforme configurado no provedor LDAP. Anote o nome do seu servidor LDAP.

13. Defina a política de revogação como relaxada.

<#root>
FPR9300-01 /security #
scope ldap
FPR9300-01 /security/ldap #
show server
LDAP server:
Hostname, FQDN or IP address DN to search and read Port SSL Key CRL Password

```
------ ---- ----- ------
WIN-JOR.jor.local CN=sfua,CN=Users,DC=jor,DC=local
389 Yes Strict ****
FPR9300-01 /security/ldap #
scope server WIN-JOR.jor.local
FPR9300-01 /security/ldap/server #
set revoke-policy relaxed
FPR9300-01 /security/ldap/server* #
commit-buffer
FPR9300-01 /security/ldap/server #
show
LDAP server:
Hostname, FQDN or IP address DN to search and read Port SSL Key CRL Password
                                                                      _____
WIN-JOR.jor.local CN=sfua,CN=Users,DC=jor,DC=local
389 Yes Relaxed ****
```

14. Salve as alterações usando commit-buffer.

# Troubleshooting

### Resolução DNS

Verifique se o FQDN está sendo resolvido para o IP correto. Pode haver problemas com a resolução de nomes:

```
<#root>
FPR9300-01#
connect fxos

FPR9300-01(fxos)#
ethanalyzer local interface mgmt capture-filter "udp port 53" limit-captured-frames 100
Capturing on 'eth0'
```

1 2024-02-01 11:36:43.822089169 10.4.23.202 → 10.88.243.91 DNS 85 Standard query 0x1b86 AAAA WIN-JOR.jor.loca

2 2024-02-01 11:36:43.857989995 10.88.243.91 → 10.4.23.202 DNS 160 Standard query response 0x1b86 No such nam

Uma resolução de nome DNS bem-sucedida se parece com esta:

#### <#root>

FPR9300-01(fxos)#

ethanalyzer local interface mgmt capture-filter "udp port 53" limit-captured-frames 100

```
Capturing on 'eth0'

1 2022-09-06 00:49:00.059899379 10.88.146.73 → 10.88.243.91 DNS 85 Standard query 0xc512 AAAA WIN-JOR.jor.loc

2 2022-09-06 00:49:00.061349442 10.88.243.91 → 10.88.146.73 DNS 113 Standard query response 0xc512 AAAA WIN-J

3 2022-09-06 00:49:00.061515561 10.88.146.73 → 10.88.243.91 DNS 85 Standard query 0xc513 A WIN-JOR.jor.local

4 2022-09-06 00:49:00.061727264 10.88.243.91 → 10.88.146.73 DNS 101 Standard query response 0xc513 A WIN-JOR.
```

#### Handshake TCP e SSL

Para verificar a conexão LDAPS, configure as capturas na porta 389.

Se você vir alertas como CA desconhecida, isso significa que o certificado CA raiz do servidor LDAP não corresponde. Verifique se o certificado é realmente a CA raiz do servidor.

#### <#root>

```
7 2024-02-01 12:10:37.260940300 10.4.23.202 → 10.4.23.128 TLSv1 345 Client Hello
8 2024-02-01 12:10:37.264016628 10.4.23.128 → 10.4.23.202 TCP 1514 [TCP segment of a reassembled PDU]
9 2024-02-01 12:10:37.264115319 10.4.23.128 → 10.4.23.202 TLSv1.2 617 Server Hello, Certificate, Server Key E
10 2024-02-01 12:10:37.264131122 10.4.23.202 → 10.4.23.128 TCP 66 40638 → 389 [ACK] Seq=311 Ack=2046 Win=3532
11 2024-02-01 12:10:37.264430791 10.4.23.202 → 10.4.23.128 TLSv1.2 73 Alert (Level: Fatal,
```

Description: Unknown CA

```
)
12 2024-02-01 12:10:37.264548228 10.4.23.202 → 10.4.23.128 TLSv1.2 73 Ignored Unknown Record
```

Uma conexão bem-sucedida se parece com isto:

<#root>

FPR9300-01(fxos)#

ethanalyzer local interface mgmt capture-filter "tcp port 389" limit-captured-frames 100

Capturing on 'eth0' 1 2024-02-01 12:12:49.131155860 10.4.23.202 → 10.4.23.128 TCP 74 42396 → 389 [SYN] Seq=0 Win=29200 Len=0 MSS= 2 2024-02-01 12:12:49.131403319 10.4.23.128 → 10.4.23.202 TCP 74 389 → 42396 [SYN, ACK] Seq=0 Ack=1 Win=8192 3 2024-02-01 12:12:49.131431506 10.4.23.202 → 10.4.23.128 TCP 66 42396 → 389 [ACK] Seq=1 Ack=1 Win=29696 Len= 4 2024-02-01 12:12:49.131455795 10.4.23.202 → 10.4.23.128 LDAP 97 extendedReq(1) LDAP\_START\_TLS\_OID 5 2024-02-01 12:12:49.131914129 10.4.23.128 → 10.4.23.202 LDAP 112 extendedResp(1) LDAP\_START\_TLS\_OID 6 2024-02-01 12:12:49.131931868 10.4.23.202 → 10.4.23.128 TCP 66 42396 → 389 [ACK] Seq=32 Ack=47 Win=29696 Le 7 2024-02-01 12:12:49.133238650 10.4.23.202 → 10.4.23.128 TLSv1 345 Client Hello 8 2024-02-01 12:12:49.135557845 10.4.23.128 → 10.4.23.202 TLSv1.2 2065 Server Hello, Certificate, Server Key 9 2024-02-01 12:12:49.135595847 10.4.23.202 → 10.4.23.128 TCP 66 42396 → 389 [ACK] Seq=311 Ack=2046 Win=33280 10 2024-02-01 12:12:49.150071315 10.4.23.202 → 10.4.23.128 TLSv1.2 171 Certificate, Client Key Exchange, Char 11 2024-02-01 12:12:49.150995765 10.4.23.128 → 10.4.23.202 TLSv1.2 117 Change Cipher Spec, Encrypted Handshak 12 2024-02-01 12:12:49.151218671 10.4.23.202 → 10.4.23.128 TLSv1.2 153 Application Data 13 2024-02-01 12:12:49.152638865 10.4.23.128 → 10.4.23.202 TLSv1.2 117 Application Data 14 2024-02-01 12:12:49.152782132 10.4.23.202 → 10.4.23.128 TLSv1.2 165 Application Data 15 2024-02-01 12:12:49.153310263 10.4.23.128 → 10.4.23.202 TLSv1.2 430 Application Data 16 2024-02-01 12:12:49.153463478 10.4.23.202 → 10.4.23.128 TLSv1.2 153 Application Data 17 2024-02-01 12:12:49.154673694 10.4.23.128 → 10.4.23.202 TLSv1.2 117 Application Data 18 2024-02-01 12:12:49.155219271 10.4.23.202 → 10.4.23.128 TLSv1.2 102 Application Data 19 2024-02-01 12:12:49.155254255 10.4.23.202 → 10.4.23.128 TLSv1.2 97 Encrypted Alert 20 2024-02-01 12:12:49.155273807 10.4.23.202 → 10.4.23.128 TCP 66 42396 → 389 [FIN, ACK] Seq=756 Ack=2563 Wir 21 2024-02-01 12:12:49.155483352 10.4.23.128 → 10.4.23.202 TCP 60 389 → 42396 [RST, ACK] Seq=2563 Ack=725 Wir

#### Depuração

Você pode habilitar depurações para LDAP para obter mais informações em caso de solução de problemas mais profunda.

Uma conexão SSL bem-sucedida se parece com esta, nenhum erro grave é observado:

<#root>

FPR9300-01(fxos)#

debug ldap all

```
2024 Feb 1 11:51:16.243245 ldap: 0x00000101/111 -> 0x00000101/0 id0x2F06F sz370 [REQ] op4093 rr0x2F06F
2024 Feb 1 11:51:16.243275 ldap: mts_ldap_aaa_request_handler: session id 0, list handle is NULL
2024 Feb 1 11:51:16.243289 ldap: mts_ldap_aaa_request_handler: user :sfua:, user_len 4, user_data_len 8
2024 Feb 1 11:51:16.243298 ldap: ldap_authenticate: user sfua with server group ldap
2024 Feb 1 11:51:16.243337 ldap: ldap_authenticate:3150 the value of login_type is 0
2024 Feb 1 11:51:16.243394 ldap: ldap_global_config: entering ...
2024 Feb 1 11:51:16.243637 ldap: ldap_read_group_config:
2024 Feb 1 11:51:16.243831 ldap: ldap_server_config: GET_REQ: server index: 1 addr:
2024 Feb 1 11:51:16.244059 ldap: ldap_client_auth_init: attr_memberof not configured for server
2024 Feb 1 11:51:16.244268 ldap: ldap_client_auth_init: (user sfua) - ldap_init success for host WIN-JO
2024 Feb 1 11:51:16.244487 ldap: ldap_client_lib_init_ssl: set ldap options cipher_suite ALL:!DHE-PSK-A
SHA: ! EDH-DSS-DES-CBC3-SHA: ! DES-CBC3-SHA: ! ADH: ! 3DES: ! EXPORT40: ! EXPORT56: ! LOW: ! RC4: ! MD5: ! IDEA: + HIGH: + MEDI
RSA-AES256-SHA: ! ECDHE-ECDSA-AES256-SHA: !
2024 Feb 1 11:51:16.246568 ldap: ldap_do_TLS: - ldap_tls initiated
2024 Feb 1 11:51:16.246598 ldap: ldap_client_auth_init:(user sfua) - awaiting for response, isssl: 1
2024 Feb 1 11:51:16.247104 ldap: ldap_socket_ready_callback: entering...
2024 Feb 1 11:51:16.247116 ldap: ldap_process_result: entering... for user sfua
2024 Feb 1 11:51:16.247124 ldap: ldap_process_result: ldap_result sess->state: LDAP_SESS_TLS_SENT
2024 Feb 1 11:51:16.247146 ldap: ldap_process_result: (user sfua) - tls extended resp.
2024 Feb 1 11:51:16.247153 ldap: ldap_do_process_tls_resp: entering for user sfua
2024 Feb 1 11:51:16.247169 ldap: ldap_do_process_tls_resp: (user sfua) - ldap start TLS sent successful
2024 Feb 1 11:51:16.249856 ldap: ldap_app_cb: - ldap_app_ctx 0x100ad224 ldap session 0x1217a53c ssl 0x1
```

```
2024 Feb 1 12:19:20.512383 ldap: ldap_app_cb: - Check the configured hostname WIN-JORGEJU.jorgeju.local
2024 Feb 1 12:19:20.512418 ldap: ldap_app_cb: Non CC mode - hostname WIN-JORGEJU.jorgeju.local.
2024 Feb 1 12:19:20.520346 ldap: ldap_crls_http_and_local_cb: - get CRL from CRLDP
2024 Feb 1 12:19:20.520626 ldap: ldap_crls_http_and_local_cb: - crls 0x121787dc
2024 Feb 1 12:19:20.520900 ldap: ldap_load_crl_crldp: - get CRL from CRLDP
2024 Feb 1 12:19:20.521135 ldap: ldap_load_crl_crldp: - crls 0x121787dc
2024 Feb 1 12:19:20.52135 ldap: ldap_load_crl_crldp: - crls 0x121787dc
2024 Feb 1 12:19:20.521364 ldap: ldap_load_crl_rerldp: - get URI from CRLDP
2024 Feb 1 12:19:20.521364 ldap: ldap_load_crl_http: - entering...
```

Quando o certificado raiz da CA do servidor não corresponder, você poderá observar erros de certificado no processo ldap\_check\_cert\_chain\_cb:

```
2024 Feb 1 12:07:08.624416 ldap: ldap_app_cb: - Check the configured hostname WIN-JOR.jor.local with pe
2024 Feb 1 12:07:08.624453 ldap: ldap_app_cb: Non CC mode - hostname WIN-JOR.jor.local.
2024 Feb 1 12:08:31.274583 ldap: ldap_check_cert_chain_cb: - Enter
2024 Feb 1 12:08:31.274607 ldap: ldap_check_cert_chain_cb: - called ok flag is 0
2024 Feb 1 12:08:31.274620 ldap: ldap_check_cert_chain_cb: - ldap session 0x1217a53c, crlstrict 0.
2024 Feb 1 12:08:31.274632 ldap: ldap_check_cert_chain_cb: - get ctx error is 20
2024 Feb 1 12:08:31.274664 ldap: ldap_check_cert_chain_cb: - cert X509_V_ERR_UNABLE_T0_GET_ISSUER_CERT_
2024 Feb 1 12:08:31.274688 ldap: ldap_check_cert_chain_cb: - End ok 0
2024 Feb 1 12:08:31.274688 ldap: ldap_check_cert_chain_cb: - End ok 0
```

#### Recupere-se após ser bloqueado

Se, por algum motivo, você tiver sido bloqueado na GUI do Gerenciador de chassis e o LDAPS não estiver funcionando, ainda será possível recuperá-lo se você tiver acesso à CLI.

Isso é feito alterando-se o método de autenticação de volta para local, seja para Autenticação padrão ou Autenticação de console.

Ldap No FPR9300-01 /security/default-auth # set realm local FPR9300-01 /security/default-auth # commit-buffer FPR9300-01 /security/default-auth # show Default authentication: Admin Realm Admin Authentication server group Use of 2nd factor Local No

Após essas alterações, tente fazer logon no FCM novamente.

# Informações Relacionadas

• Suporte técnico e downloads da Cisco

#### Sobre esta tradução

A Cisco traduziu este documento com a ajuda de tecnologias de tradução automática e humana para oferecer conteúdo de suporte aos seus usuários no seu próprio idioma, independentemente da localização.

Observe que mesmo a melhor tradução automática não será tão precisa quanto as realizadas por um tradutor profissional.

A Cisco Systems, Inc. não se responsabiliza pela precisão destas traduções e recomenda que o documento original em inglês (link fornecido) seja sempre consultado.